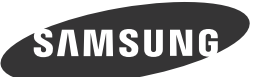

# **Quick Setup Guide** Guide de configuration rapide

SAMSUNG 

> The terms HDMI and HDMI High-Definition Multimedia Interface, нэті and the HDMI Logo are trademarks or registered trademarks of HDMI Licensing LLC in the United States and other countries.

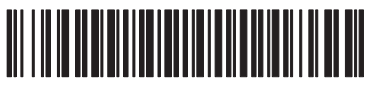

BN68-03113G-03

### - English

Unpack the product and check if all of the following contents have been included. Store thepackaging box in case you need to move the product at a later stage. If any items are missing, contact your dealer

### - Bahasa Indonesia

Buka kemasan produk dan periksa apakah semua isi berikut ini telah disertakan. Simpan kotak kemasan seandainya di masa mendatang Anda perlu memindahkan produk

Jika ada barang yang tidak disertakan, hubungi penyalur Anda

### - Francais

Déballez l'appareil et vérifiez si vous disposez bien des éléme nts suivants. Entreposez l'emballage d'origine au cas où vous devriez déménager l'appareil ultérieurement

### Si un élément est manquant, contactez votre revendeur.

### - Deutsch

Packen Sie das Gerät aus und prüfen Sie, ob alle nachfolgend aufgeführten Gegenstände mitaeliefert wurden.

Bewahren Sie die Verpackung auf, falls Sie das Produkt zu einem späteren Zeitpunkt einmal transportieren müssen

Falls Komponenten fehlen sollten, setzen Sie sich bitte mit Ihrem Händler in Verbindung.

#### - Magyar

Csomagolja ki a terméket, és ellenőrizze, hogy a csomag tartalmazza-e a következő tartozékok mindegyikét.

- Őrizze meg a csomagolás dobozát későbbi szállítás esetére.
- Ha bármelyik tartozék hiányzik, forduljon a márkakereskedőhöz.

### Disimballare il prodotto e verificare che tutte le parti siano presenti. Conservare gli imballi in caso sia necessario spo-stare successivamente il prodotto.

Se qualsiasi componente risulta mancante, contattare il rivenditore.

### - Казақ

- Italiano

Құрылғының бумасын шешіп, төмендегі бөлшектерінің барлығы бар екенін тексеріп алыңыз

Кұрылғының орам қорабын кейініректе тасу үшін қажет болған жағдайда қолдану

# ушін сактап койыныз

Егер элементтердің біреуі жоқ болса, дилеріңізге хабарласыңыз.

### Polski

Opakowanie należy

Rozpakuj urządzenie i sprawdź, czy są dostępne wszystkie poniższe elementy.

zachować na przys złość, gdyby konieczne było przeniesienie urządzenia.

W przypadku braku którejkolwiek części należy skontaktować się ze sprzedawcą.

## - Português

Tire o produto da embalagem e verifique se todos os conteúdos seguintes foram incluídos.

Guarde a caixa para o caso de ter de transportar o produto posteriormente. Se faltar algum acessório, contacte o seu revendedor.

Checking the Components / Vérification des composants

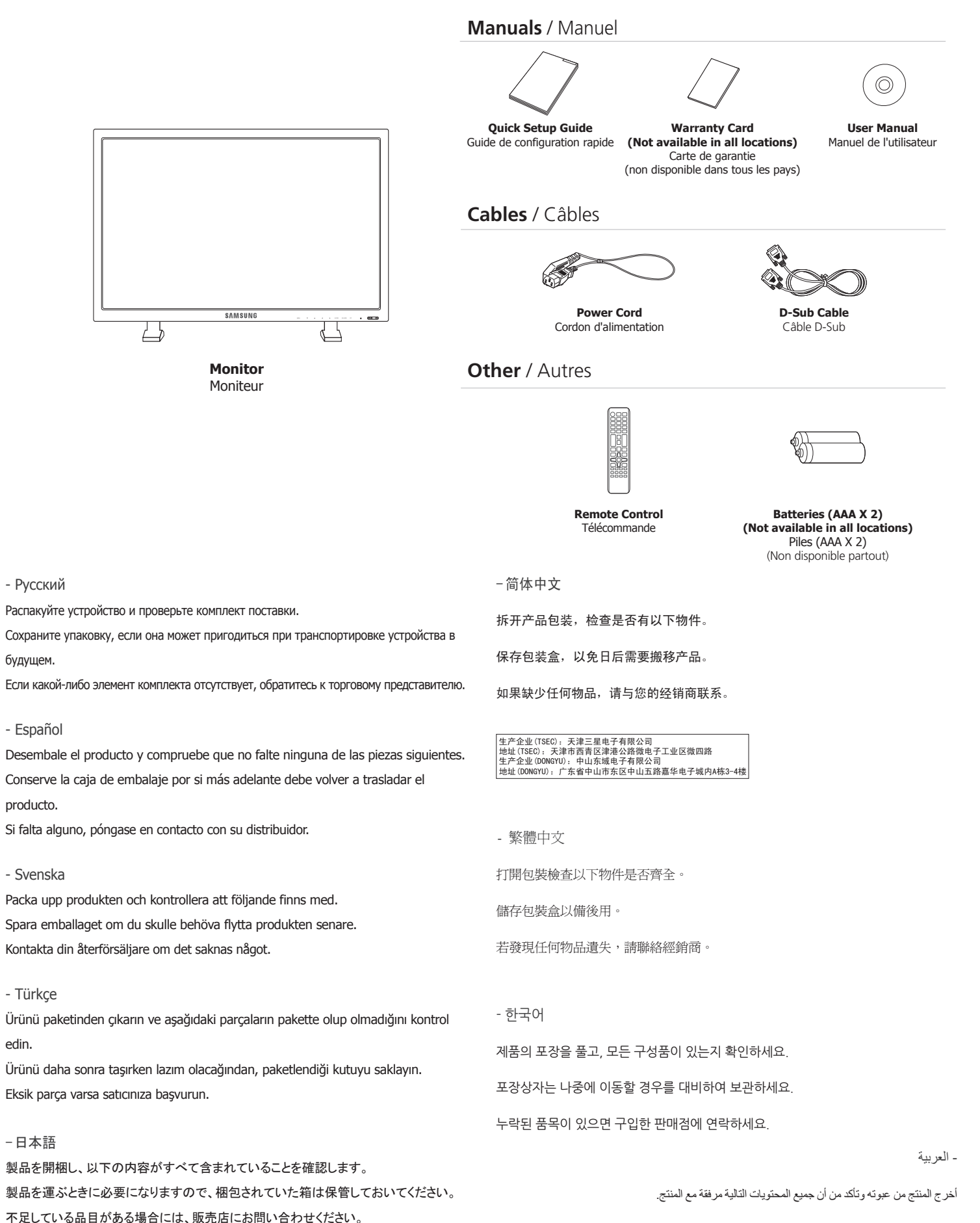

日本語

たりします。

したりします。

·简体中文

繁體中文

調整

· 한국어

습니다

たりします。音声の音量を調整します。 ④ ハイライトされたメニュー項目をアクティブにします。

⑤ PCモードからビデオモードに切り替えます。

ICD ディスプレイのオン/オフを切り替えます。

るさに応じて変化する輝度を調整します。

⑥ PIP ボタンを押してPIP画面のオン/オフを切り替えます。

録色に点滅して PowerSaver モードであることを示します。

10 リモコンを PDP ディスプレイのこの部分に向けます。

打开屏幕菜单、退出屏幕菜单或关闭调整菜单。

④ 激活一个高亮显示的菜单项目。

6 按 PIP 按钮打开/关闭 PIP 画面。

度,并对其亮度进行相应地调整。 9 呈绿色闪烁表示开启了节能模式

4 啓動反白顯示的功能表項目

⑦ 開啓或關閉 LCD 顯示器

9 在 PowerSaver 模式下閃綠光。

6 從 PC (電腦) 模式切換至視訊模式。

6 按 PIP 按鈕以開啓或關閉 PIP 畫面。

10 將遙控器對準 LCD 顯示器的這個位置

④ 선택한 메뉴 아이템을 활성화 시킵니다

능으로 제품의 밝기를 조절합니다.

🔟 리모컨의 신호를 받는 부분입니다.

🕡 화면을 켜고 끌 때 누릅니다.

10 将遥控器对准液晶显示器上的这个位置。

1 開啓螢幕功能表、退出功能表畫面或關閉螢幕調整功能表

2 從一個功能表項目垂直移動到另一個項目,或調整所選的功能表值。

₲ 从 PC 模式切换为视频模式。

⑦ 打开/关闭 LCD 显示器。

🙆 可从一个菜单项目垂直移至另一菜单项目,或者调整所选菜单的值。

احتفظ بصندوق التعبئة لاستخدامه إذا احتجت إلى نقل المنتج في وقت لاحق.

● オンスクリーン メニューを開いたり、メニュー画面を終了したり、画面調整メニューを閉じ

😢 ひとつのメニューから別のメニューに縦方向に移動したり、選択したメニューの値を調整

③ ひとつのメニューから別のメニューに横方向に移動したり、選択したメニューの値を調整し

🚯 この製品の輝度センサー機能は、明るさセンサーを使用して自動的に検知した周囲の明

🚯 可从一个菜单项目水平移至另一菜单项目,或者调整所选菜单的值。 调节音频音量。

🚯 本产品带有亮度传感器功能,可通过一个亮度传感器自动检测周围环境的光线亮

③ 從一個功能表項目水平移動到另一個項目,或調整所選的功能表值。 調整音訊音量。

⑧ 產品的「亮度感測器」功能可使用亮度感測器自動偵測周圍環境的亮度並作出相應

에 뉴화면을 켜고 끄거나, 조정메뉴화면에서 이전단계로 돌아갈 때 사용합니다.

🚯 메뉴화면에서 메뉴를 좌우로 이동하거나 조정할 때 누릅니다. 음량을 조절할 때 사용합니다.

⑤ 입력 비디오 신호를 선택합니다. 비디오 신호선택은 모니터에 연결된 장치만 선택할 수 있

🚯 자동 밝기 조절 센서가 주변 환경의 밝기를 감지 하여 자동적으로 자동 밝기 조절 센서 기

1 فتح القائمة التي تظهر على الشاشة والخروج منها أو غلق قائمة التعديل.

**4** تنشيط عنصر مميز في القائمة.

بضبط درجة سطوع المنتج.

🐻 التغيير من وضع PC إلى وضع Video.

6 اضغط الزر PIP لتشغيل شاشة PIP أو إيقاف تشغيلها.

9 عرض وضع "موفر الطاقة" من خلال انبعاث وميض أخضر

🕡 يقوم بتشغيل/إيقاف تشغيل شاشة العرض LCD.

التنقل من عنصر قائمة إلى عنصر أخر عموديًا أو تعديل قيم القائمة المحددة.

التنقل من عنصر قائمة إلى عنصر آخر أفقيًا أو تعديل قيم القائمة المحددة. ضبط مستوى الصوت.

🔟 قوم بتوجيه جهاز التحكم عن بُعد تجاه هذه النقطة الموجودة على شاشة العرض LCD.

8 تكثف وظيفة "مستشعر الإضاءة" الموجودة في المنتج الضوء المحيط تلقائيًا باستخدام مستشعر إضاءة ووفقًا لذلك تقوم

2 메뉴화면에서 메뉴를 상하로 이동하거나 조정할 때 누릅니다.

③ 정상 모드일 때는 켜져 있고, 절전상태일 때는 녹색으로 깜박입니다.

⑥ 버튼을 누를 때마다 동시화면이 켜지거나 꺼집니다.

إذا فُقد أي عنصر، اتصل بالموزع التابع لك.

# Frontal Buttons / Boutons frontaux

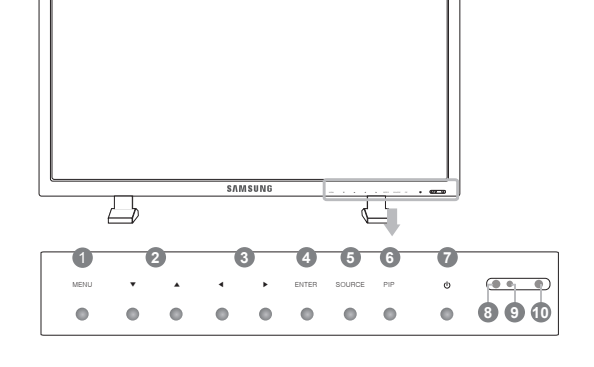

English

- Opens the on-screen menu and exits from the menu or closes the adjustment menu.
- 2 Moves from one menu item to another vertically or adjusts selected menu values. ③ Moves from one menu item to another horizontally or adjusts selected menu values.
- Adjusts the audio volume.
- 4 Activates a highlighted menu item.
- **(5)** Switches from PC mode to Video mode. 6 Push the PIP button to turn the PIP screen On / Off.
- Turns the LCD Display On/Off.
- (3) The product's Brightness Sensor function automatically detects the surrounding brightness using a brightness sensor and adjusts its brightness accordingly.
- Shows PowerSaver mode by blinking green
- 1 Aim the remote control towards this spot on the LCD Display.

Bahasa Indonesia

- 1 Membuka menu pada layar dan keluar dari menu atau menutup menu penyesuaian. 😢 Beralih dari satu item menu ke item lain secara vertikal atau atau menyesuaikan nilai
- menu yang dipilih. (3) Beralih dari satu item menu ke item lain secara mendatar atau menyesuaikan nilai
- menu yang dipilih. Menyesuaikan volume audio. Mengaktifkan item menu yang disorot.
- 6 Beralih dari mode PC ke mode Video.
- 6 Tekan tombol PIP untuk mengaktifkan/menonaktifkan layar PIP.
- Menghidupkan/Mematikan Tampilan LCD.
- 8 Fungsi Sensor Kecerahan produk mendeteksi penerangan di sekitar menggunakan
- sensor kecerahan dan menyesuaikan kecerahannya secara otomatis.
- Image: Menunjukkan mode PowerSaver dengan berkedip hijau.
- 1 Arahkan remote control ke arah titik ini pada Tampilan LCD.

### - Français

- 1 Ouvre le menu à l'écran et quitte le menu ou ferme le menu de réglage de l'écran.
- 2 Se déplace verticalement d'une option de menu à une autre ou règle les valeurs de menu sélectionnées.
- Image: Se déplace horizontalement d'une option de menu à une autre ou règle les valeurs de menu sélectionnées. Règle le volume audio.
- Permet d'activer un élément de menu mis en surbrillance.
- (5) Bascule entre le mode PC et le mode Vidéo.
- 6 Appuyez sur le bouton PIP pour activer/désactiver PIP.
- Allume/éteint l'écran LCD.
- 8 La fonction Brightness Sensor du produit détecte automatiquement la luminosité ambiante à l'aide d'un capteur de luminosité et règle la luminosité de l'écran en conséquence
- Indique que le Mode d'économie est en position normale ou Puissance.
- (1) Orientez la télécommande en direction de ce point sur le Moniteur.

#### - Deutsch

- Mit dieser Taste können Sie das Bildschirmmenü öffnen und die Menüanzeige beenden oder das Menü mit den Einstellungen schließen.
- 2 Drücken Sie diese Taste, um vertikal von einem Menübefehl zum nächsten zu wechseln oder die Werte für das ausgewählte Menü anzupassen.
- Drücken Sie diese Taste, um horizontal von einem Menübefehl zum nächsten zu wechseln oder die Werte für das ausgewählte Menü anzupassen. Mit diesen Tasten bestimmen Sie die Audiolautstärke.
- Aktiviert einen hervorgehobenen Menüeintrag.
- Wechselt von PC-Modus zu Video-Modus.
- 6 Drücken Sie die PIP-Taste, um die PIP-Funktion ein- oder auszuschalten.
- Drücken Sie diese Taste, um den LCD-Bildschirm ein- und auszuschalten.
- (8) Der Helligkeitssensor des Geräts erkennt automatisch die Umgebungshelligkeit und
- stellt die Helligkeit des Geräts entsprechend ein.
- Blinkt im Stromsparmodus grün
- 1 Richten Sie die Fernbedienung auf diesen Punkt auf dem LCD-Bildschirm.

### - Maqvar

- A képernyőmenü megnyitása, valamint kilépés a menüképernyőből, vagy a képernyő-beállítás menü bezárása.
- 2 Függőleges mozgás a menüelemek között, valamint a kijelölt menüértékek módosítása.
- 3 Vízszintes mozgás a menüelemek között, valamint a kijelölt menüértékek módosítása. A hangerő beállítása.
- Aktiválja a kijelölt menüelemet.
- 6 Átvált PC-módból Videó módba.
- 6 A kép a képben funkció be- és kikapcsolásához nyomja meg a PIP gombot.
- Az LCD kijelző ki- és bekapcsolása.
- 8 A készülék Fényerő-érzékelő funkciója automatikusan érzékeli a környezet fényerejét, és ennek megfelelően állítja be a képernyő fényerejét.
- Villogó zöld fény jelzi a PowerSave üzemmódot.
- Irányítsa a távirányítót az LCD kijelzőnek erre a pontjára.

### - Italiano

- Apre il menu a schermo ed esce dal menu o chiude il menu di regolazione. Passa da una voce di menu all'altra in verticale o regola i valori del menu selezionato. Passa da una voce di menu all'altra in orizzontale o regola i valori del menu selezionato. Regola il volume dell'audio.
- 4 Attiva le voci di menu evidenziate.
- 6 Passa dalla modalità PC alla modalità Video.
- 6 Premere il tasto PIP per impostare la finestra PIP su Acceso o Spento. Imposta il Display PDP su On e Off.
- Il sensore di luminosità del prodotto rileva automaticamente la luce circostante e
- regola di conseguenza la luminosità dello schermo.
- Mostra la modalità PowerSaver lampeggiando in verde (1) Puntare il telecomando verso questo punto sul Display LCD.

### - Казак

- 🕕 Экран мәзірін ашады және мәзірден шығады немесе реттеу мәзірін жабады 😢 Бір мәзір элементінен басқасына тікелей жылжытады немесе таңдалған мәзірдің мәндерін реттейді.
- 🚯 Бір мәзір элементінен басқасына көлденеңінен жылжытады немесе таңдалған
- мәзірдің мәндерін реттейді. Дыбыс деңгейін реттейді. ④ Бөлектелген мәзір элементін белсендіреді.
- б Компьютер режимінен Бейне режиміне ауыстырады.
- (6) PIP экранын қосу / өшіру үшін PIP түймешігін басыңыз.
- 🕡 СКД дисплейін қосады/өшіреді.
- 🚯 Құрылғының жарықтық сенсоры функциясы айналадағы жарықтықты жарықтық сенсоры арқылы автоматты түрде табады және оның жарықтығын сәйкесінше реттейді
- 🔋 Жыпылықтаған жасыл түс қорек үнемдегіш режимін көрсетеді 🕕 Қашықтан басқару пультін LCD дисплейіндегі ұяшыққа бағыттаңыз.

### - Polski

- 1 Umożliwia otwarcie i zamknięcie menu ekranowego, lub zamknięcie menu ustawień. ② Umóżliwia przechodzenie do górnego lub dolnego elementu menu lub dostosowanie wartości menu
- O Umóżliwia przechodzenie do lewego lub prawego elementu menu lub dostosowanie wartości menu. Dopasowywanie głośności dźwięku.
- ④ Powoduje włączenie zaznaczonej opcji menu.
- O Przełącza urządzenie z trybu PC w tryb wideo.
- 6 Naciśnij przycisk PIP, aby włączyć/wyłączyć ekran PIP.
- 🕜 Włącza/Wyłącza monitor LCD.
- 8 Funkcja Czujnika jasności automatycznie wykrywa jasność otoczenia za pomocą specjalnego czujnika i odpowiednio dostosowuje jasność produktu.
- Interpretation en el se la serie de la serie de la
- 🕕 Pilot zdalnego sterowania należy skierować w to miejsce wyświetlacza LCD.

### Português

いでください。

- Русский

будущем

- Español

producto

- Svenska

- Türkce

edin.

- 日本語

Abre o menu de ecrã e sai do ecrã de menu ou fecha o menu de ajuste do ecrã. 😢 Passa de uma opção de menu para outra na vertical ou ajusta os valores do menu seleccionado.

\* 付属の電源コードセットは本製品のみにご使用ください。他の電気機器には使用しな

- 🚯 Passa de uma opção de menu para outra na horizontal ou ajusta os valores do menu seleccionado. Regula o volume.
- 4 Activa uma opção de menu realçada.
- Muda do modo PC para o modo Vídeo.
- Carregue no botão PIP para ligar/desligar o ecrã PIP.
- Liga/desliga o LCD.
- 🚯 A função de Sensor de luminosidade do produto detecta automaticamente a luminosidade circundante, através de um sensor de luminosidade, ajustando-a em conformidade.
- 9 Mostra o modo PowerSaver através de uma luz verde intermitente
- ① Aponte o telecomando para este ponto do visor LCD.

### Русский

дисплее.

cionados del menú.

Español

Svenska

Türkce

avarlar.

See the User's Manual for further instructions for installation and adjustment. / Reportez-vous au manuel de l'utilisateur pour obtenir des instructions supplémentaires sur l'installation et le réglage.

menyn

Justera ljudvolymen.

4 Aktiverar det markerade menyalternativet.

9 Visar energisparläge när den blinkar grönt

6 Tryck på knappen PIP för att slå på/av BIB-skärmen.

5 Växlar från PC-läge till Videoläge.

Slår på och av LCD-skärmen.

ayarlar. Ses düzeyini ayarlar.

LCD Ekranını Açar/Kapatır.

🕘 Vurgulanan menü öğesini etkinleştirir.

5 PC modundan Video moduna geçirir.

Открытие экранного меню и выход из него или закрытие меню настройки.

6 Нажмите кнопку PIP для включения/выключения экрана PIP.

настраивает параметры яркости устройства соответственно.

Ábre el menú en pantalla y sale del menú o cierra el menú de ajuste.

- 🕗 Перемещение от одного элемента меню к другому по вертикали или настройка
- выбранных значений меню. 🚯 Перемещение от одного элемента меню к другому по горизонтали или настройка выбранных значений меню. Настройка громкости звука.

🚯 С помощью функции Brightness Sensor устройство автоматически определяет

🔟 Пульт дистанционного управления следует направлять на этот датчик на ЖК-

2 Se mueve de un elemento de menú a otro verticalmente o ajusta los valores selec-

Se mueve de un elemento de menú a otro horizontalmente o ajusta los valores selec-

(8) La función de sensor de brillo del producto detecta automáticamente el brillo ambi-

Öppnar skärmmenyn och stänger den från menyskärmen eller stänger inställnings-

② Går från ett menyalternativ till ett annat vertikalt eller justerar valda menyvärden.

8 Produktens funktion för Sensor för ljusstyrka avkänner automatiskt omgivande

🚺 Ekran menüsünü açar ve menü ekranından çıkar veya ekran ayar menüsünü kapatır.

😢 Bir menü öğesinden diğerine dikey olarak hareket eder veya seçilen menü değerlerini

Bir menü öğesinden diğerine yatay olarak hareket eder veya seçilen menü değerlerini

🚯 Ürünün Parlaklık Sensörü işlevi, etraftaki aydınlığı bir parlaklık algılayıcı kullanarak

ljusförhållanden via en sensor och justerar ljusstyrkan efter det.

🕕 Rikta fjärrkontrollen mot den här punkten på LCD-skärmen.

6 PIP ekranını açmak ya da kapatmak için PIP düğmesine basın.

otomatik olarak tespit eder ve parlaklığını uygun şekilde ayarlar.

9 Yeşil renkte yanıp sönerek, PowerSaver modunda olduğunu gösterir

🔟 Uzaktan kumandanın yönünü LCD Ekrandaki bu noktaya çevirin.

③ Går från ett menyalternativ till ett annat horisontellt eller justerar valda menyvärden.

яркость окружающего освещения с использованием датчика яркости и

Включение выбранного элемента меню.

🕜 Включение/выключение ЖК-дисплея

9 Мигает зеленым в режиме энергосбережения

cionados del menú. Ajusta el volumen de audio.

6 Pulse este botón para controlar la ventana PIP.

ental y ajusta el brillo de la pantalla consecuentemente.

 Muestra el modo de ahorro de energía parpadeando en verde Incare el mando a distancia hacia ese punto de la pantalla LCD.

Activa un elemento resaltado del menú.

G Cambia entre los modos PC y Vídeo.

Enciende o apaga la pantalla LCD.

6 Переключение из режима компьютера в режим видео.

# **Rear - Connecting Cables /** Arriére - Connexion des câbles

**Connecting Computer, External Monitor** Se connecter à un ordinateur, moniteur externe

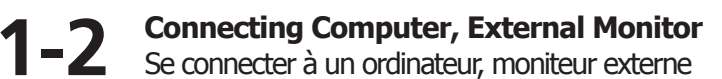

Connecting DVD Player, DTV Set Top (Cable/Satellite) Box Branchement d'un lecteur DVD, décodeur DTV (télévision câblée/satellite)

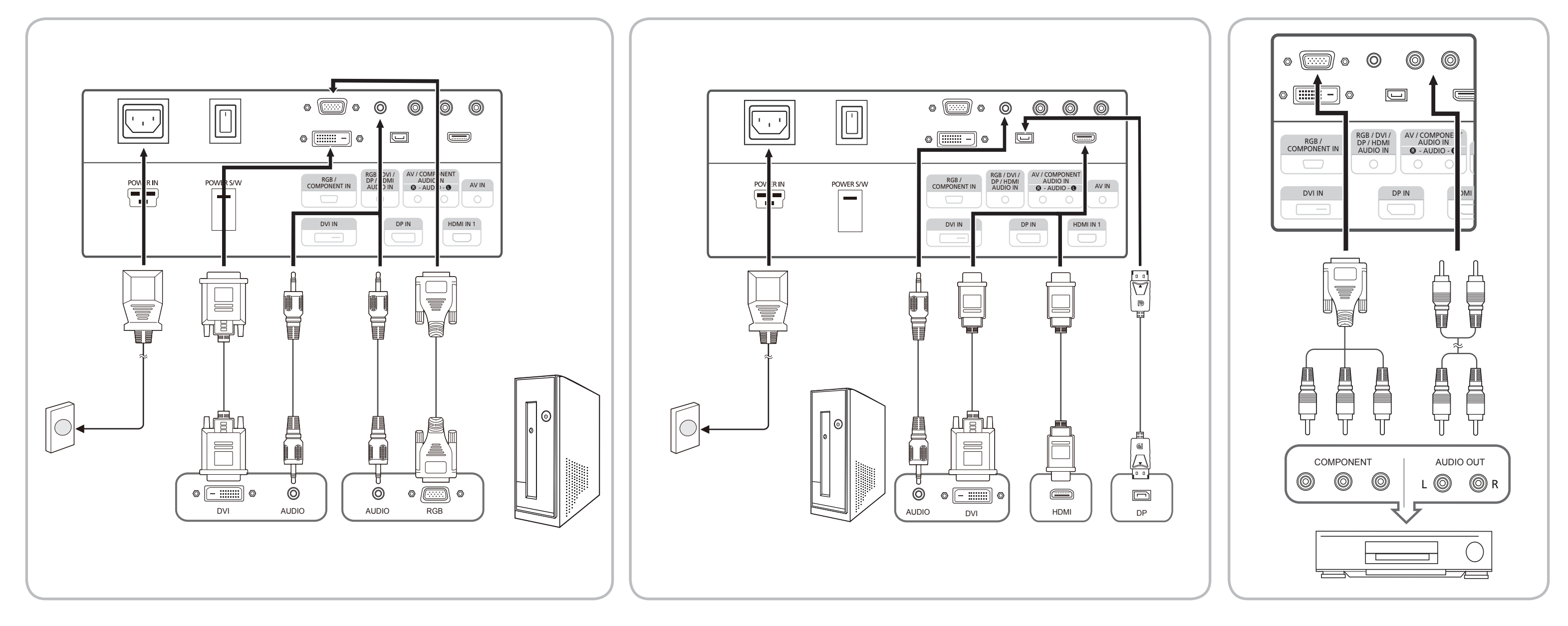

**3** Connecting AV Devices, Camcorder, HDMI Cable, DVI to HDMI Cable, Audio System Connexion de périphériques AV, caméscope, Câble HDMI, Câble HDMI vers DVI. Système audio Connexion de périphériques AV, caméscope, Câble HDMI, Câble HDMI vers DVI, Système audio

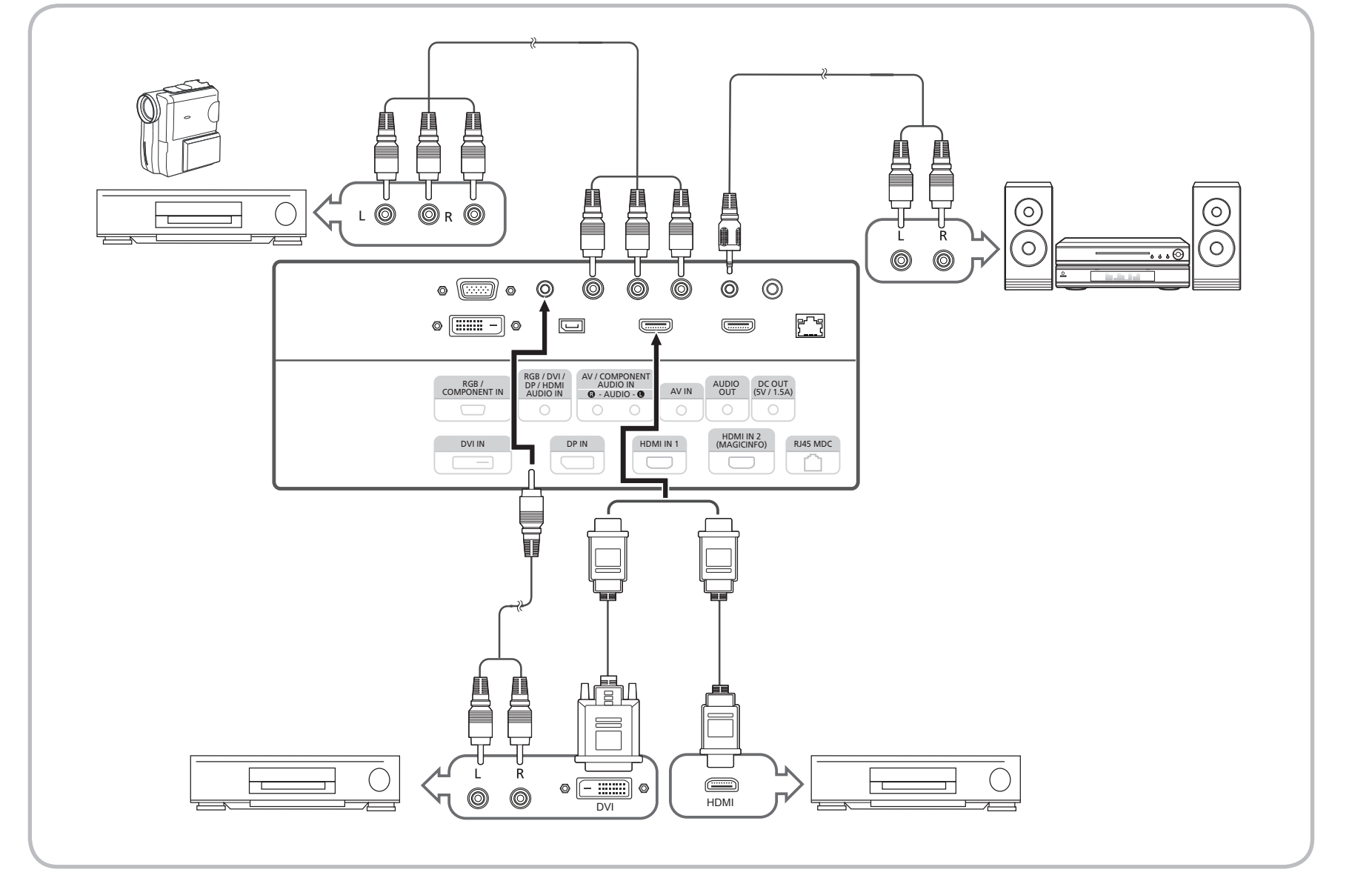

Using Serial MDC 4 Utilisation Serial MDC

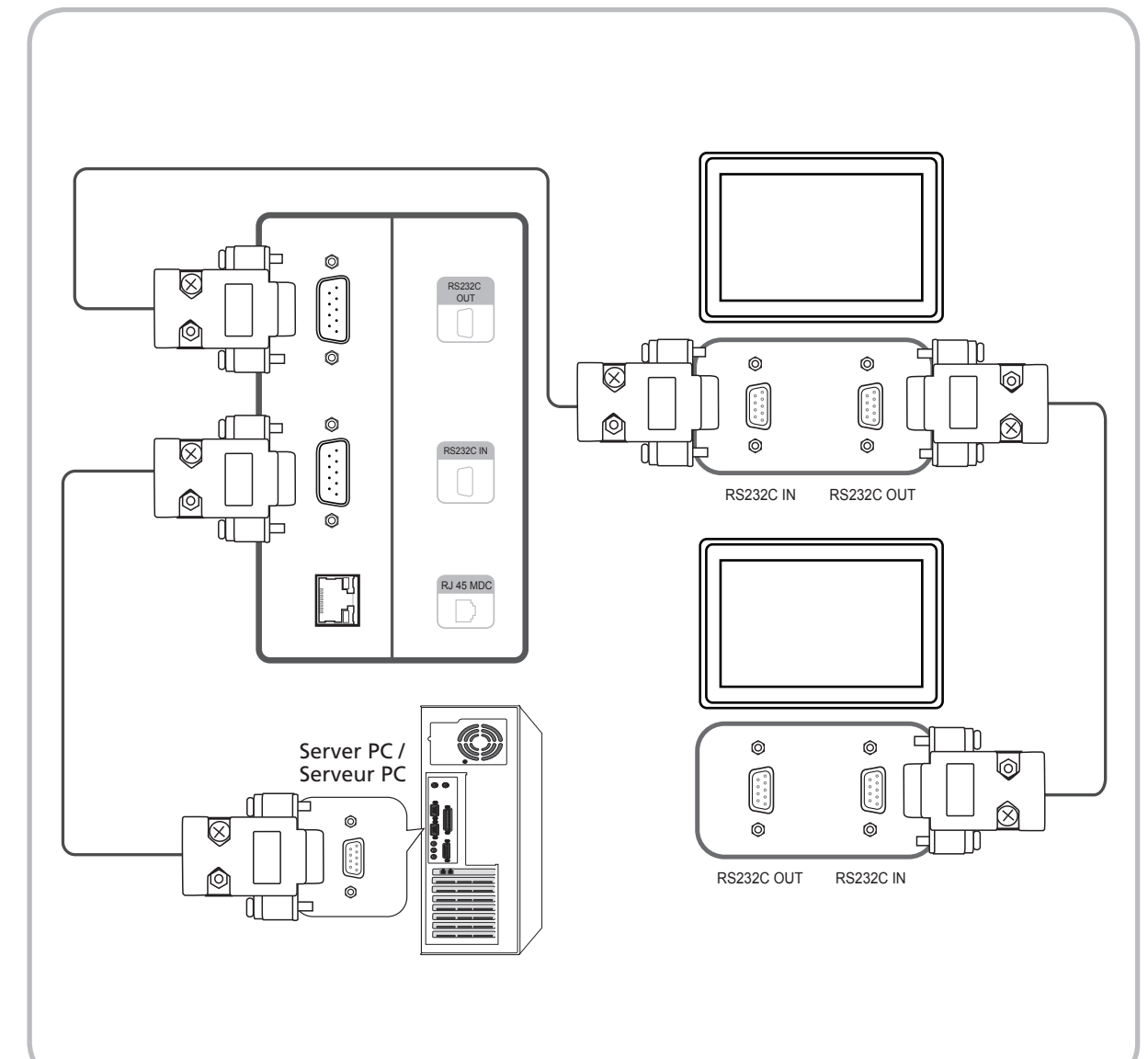

## Using Ethernet MDC 5-1

Utilisation Ethernet MDC

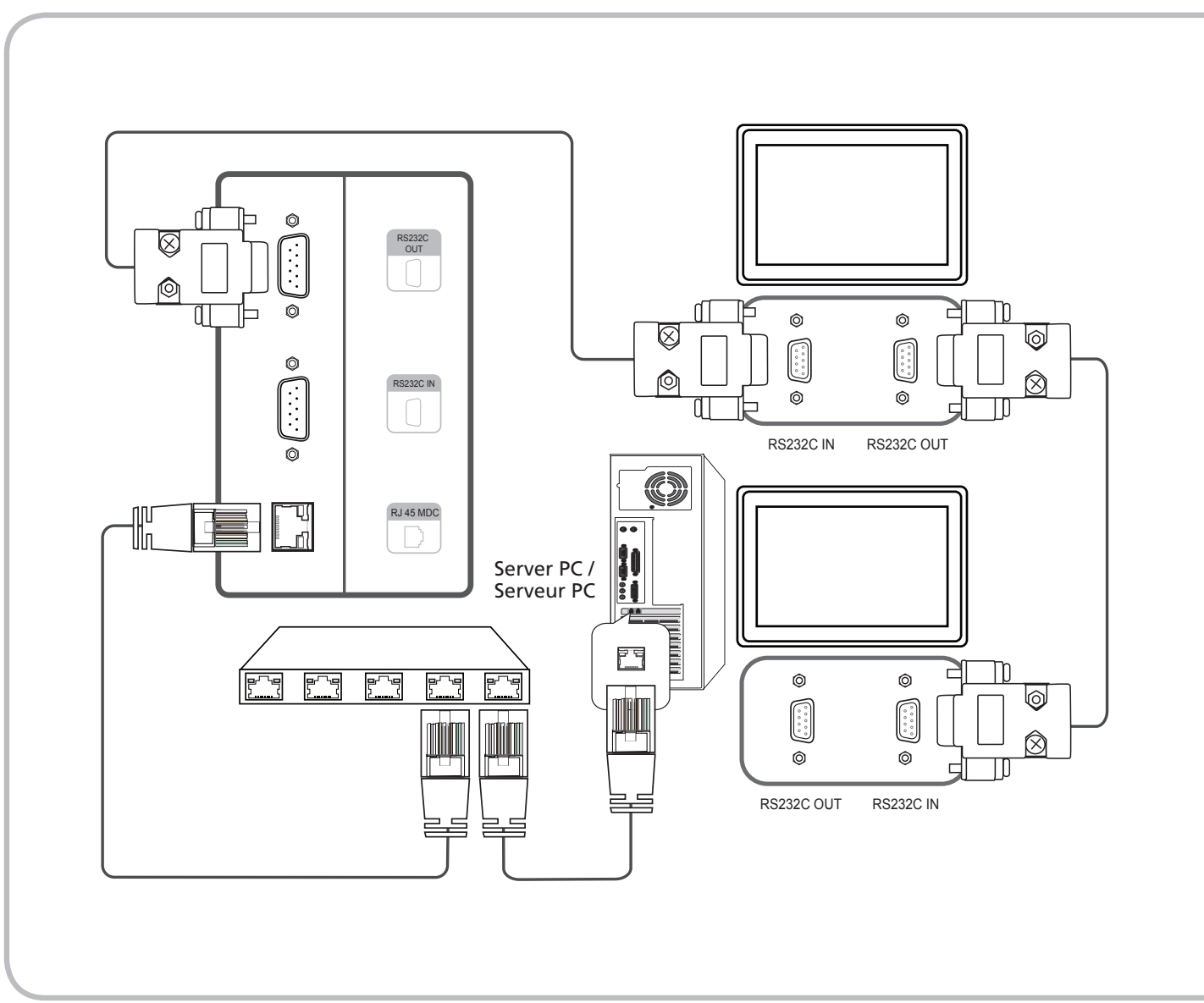

Using Ethernet MDC Utilisation Ethernet MDC 5-2

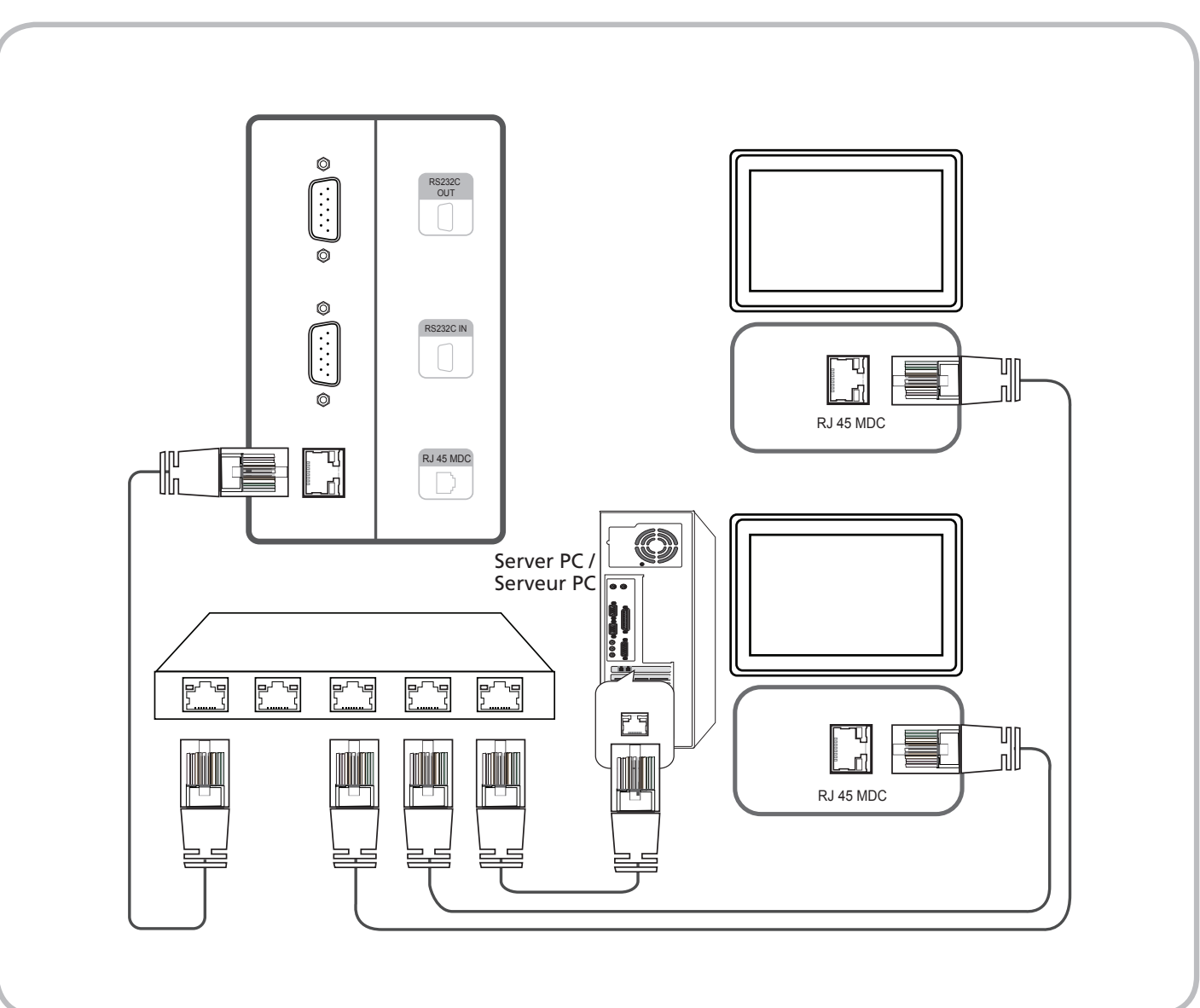

See the User's Manual for further instructions for installation and adjustment. / Reportez-vous au manuel de l'utilisateur pour obtenir des instructions supplémentaires sur l'installation et le réglage.